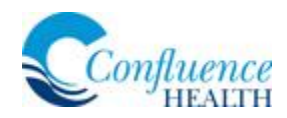

## **MyChart Video Visits for Patients**

Confluence Health is now offering Video Visits via MyChart. This option is available for patients who have a mobile device with a camera and microphone, or have a camera and microphone installed on their desktop or laptop computers.

## Start your visit:

1. Select your scheduled appointment.

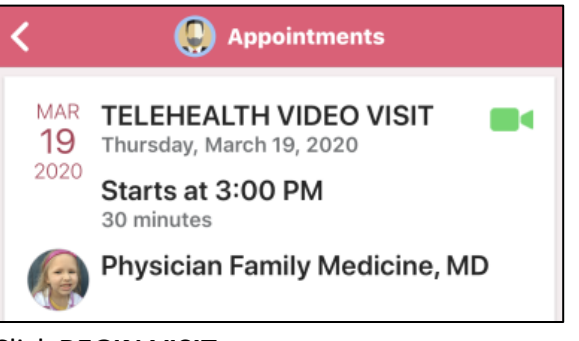

2. Click BEGIN VISIT.

| Physician Family<br>Medicine, MD | (je) |
|----------------------------------|------|
| GET READY                        |      |
| BEGIN VISIT                      |      |

You may receive a message from your provider if they have not joined or clicked Begin Visit.

3. Click **Allow** to grant Access to the Microphone and Camera.

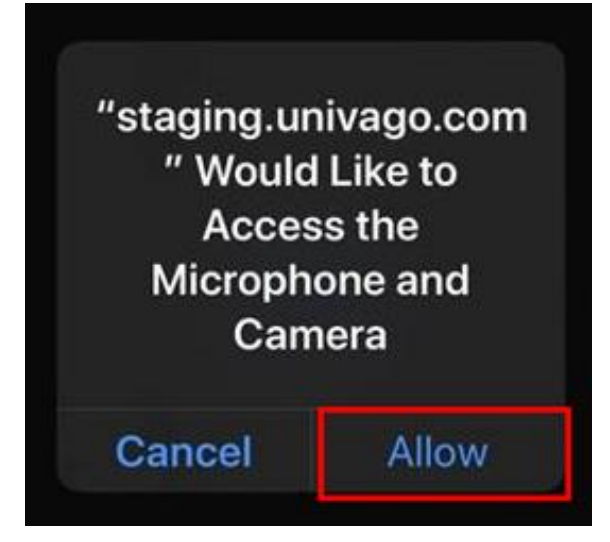

4. The blue dots indicate that you're connecting to the network for your video appointment.

| мисина и еле ним 🔸 📭 🔥 | +xidwi a ta staging univaga com ič.                                                                                                    | A Sel Staging univago.com () | A A Baging.univago.com C |
|------------------------|----------------------------------------------------------------------------------------------------|------------------------------|--------------------------|
|                        |                                                                                                    | ••                           | Paul San                 |
|                        | A III  A A | < > e # 6                    |                          |

It is important to understand that this process may take up to 30 seconds. DO NOT LEAVE THIS SCREEN.

## Good to know:

- 1. There may be a delay for your provider to respond to your request, please remain available and ready during this time period.
- 2. Once your provider responds, you will begin to see the video on your device.
- 3. Treat this appointment like you would with any other appointment with your provider, except you are on video instead of face to face.
- 4. Your Provider will end the Video Visit.
- 5. Expect to see the After-Visit Summary and any patient instructions in your MyChart account by the end of the day.